# How to log in

Click on Log In. A pop-up window will appear.

| We Or    | orld Health<br>ganization     | Pho    | to Library             | EN FR |
|----------|-------------------------------|--------|------------------------|-------|
| 🐴 Log In | Galleries Global photo search | Search | Search Advanced search |       |
|          |                               |        |                        |       |

# How to log in

Click on WHO Staff Log In.

| World Health<br>Organization | Log In                                                                                     | × | Photo Library          | EN FR |
|------------------------------|--------------------------------------------------------------------------------------------|---|------------------------|-------|
| Log In Galleries Global      | WHO Staff Log in                                                                           |   | Search Advanced search |       |
| <image/>                     | or external log in     Email     Password   Cargot your password?   Storgot your password? |   | <image/>               |       |

## How to search

- 1. You may use quick search by enterring keyword(s).
- 2. Or use the Advanced search.

|    |                      | World Health<br>Organization |                     | Photo Library |                        | EN FR |
|----|----------------------|------------------------------|---------------------|---------------|------------------------|-------|
| 1. | A Log                | g Out Galleries My Account   | Global photo search | smallpox      | Search Advanced search |       |
|    |                      |                              |                     |               |                        |       |
|    |                      | World Health<br>Organization |                     | Phot          | to Library             | EN FR |
| 2. | 😭 Log                | g Out Galleries My Account   | Global photo search | smallpox      | Search Advanced search |       |
|    | Keywords<br>smallpox |                              |                     |               |                        |       |
|    | Has consent form     |                              |                     |               |                        |       |
|    | Internal Don't care  |                              |                     |               |                        |       |
|    | Horizontal           |                              |                     |               |                        |       |
|    | Panoramic            |                              |                     |               |                        |       |
|    | Square               |                              |                     |               |                        |       |
|    | Country Any O        |                              |                     |               |                        |       |
|    | Date range           |                              |                     |               |                        |       |
|    | SEARCH               |                              |                     |               |                        |       |

## **Search results**

| 👚 Log Out | Galleries | My Account | Global photo search | smallpox | Search Advanced search |
|-----------|-----------|------------|---------------------|----------|------------------------|
|           |           | S Markel   |                     |          |                        |
|           |           |            |                     |          |                        |
|           |           |            |                     |          |                        |

### How to download an image, share or copy a link

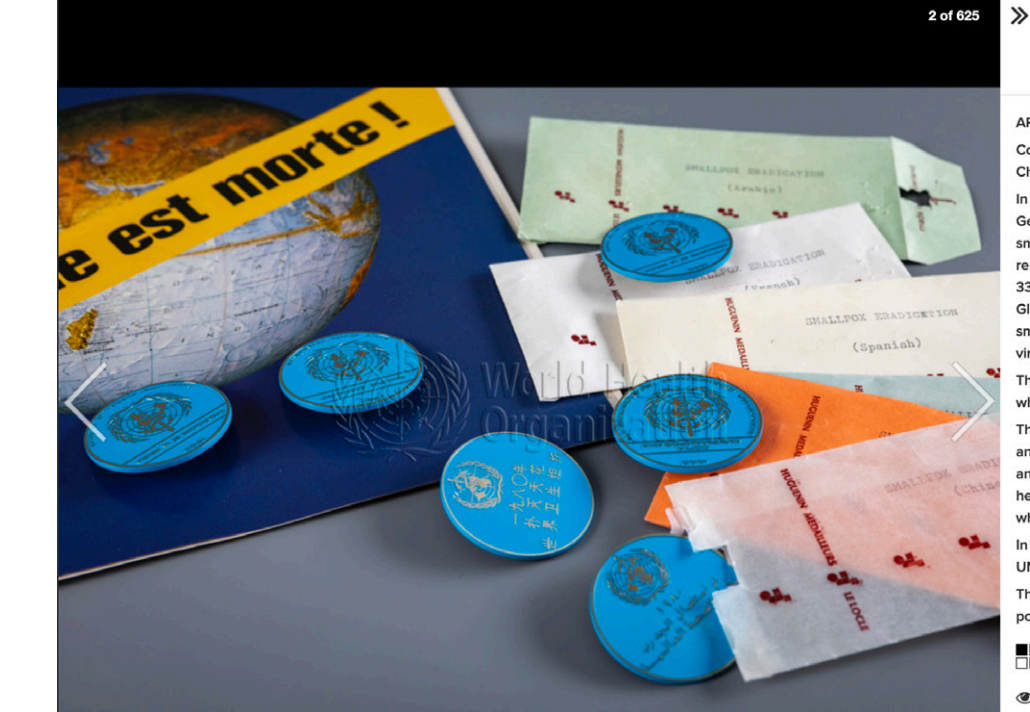

## Details Keywords

×

ARCHIVES OF THE SMALLPOX ERADICATION PROGRAMME Commemorative medals in WHO's six official languages - Arabic, Chinese, English, French, Russian and Spanish

In 1966, the 19th World Health Assembly requested the Director-General of WHO to initiate action to carry out a world-wide smallpox eradication programme. Historically, the programme remains one of the great achievements of WHO, as in 1980, the 33rd World Health Assembly endorsed the conclusions of the Global Commission for Certification of Smallpox Eradication that smallpox had been eradicated worldwide and that the return of the virus was unlikely.

The documents describe the effort to control this endemic disease, which had already begun in 1948 and continued after 1980.

The fonds consists of a wealth of correspondence, notes, decisions and discussions, essentially between the smallpox eradication unit and collaborators in different countries, as well as with national health authorities, laboratories and the medical profession as a whole.

In 2017, the Smallpox Archives have been registered in the UNESCO Memory of the World Programme.

The fonds also contains documents from the Regional Offices, posters, photographs and films.

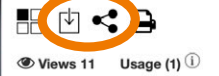

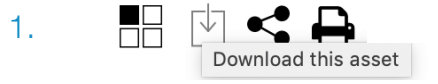

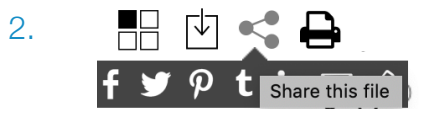

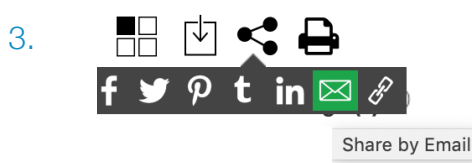

4.  $f \checkmark \varphi t \text{ in } \bowtie \varphi$ 

Copy Link

## Galleries

Galleries are organized by subject.

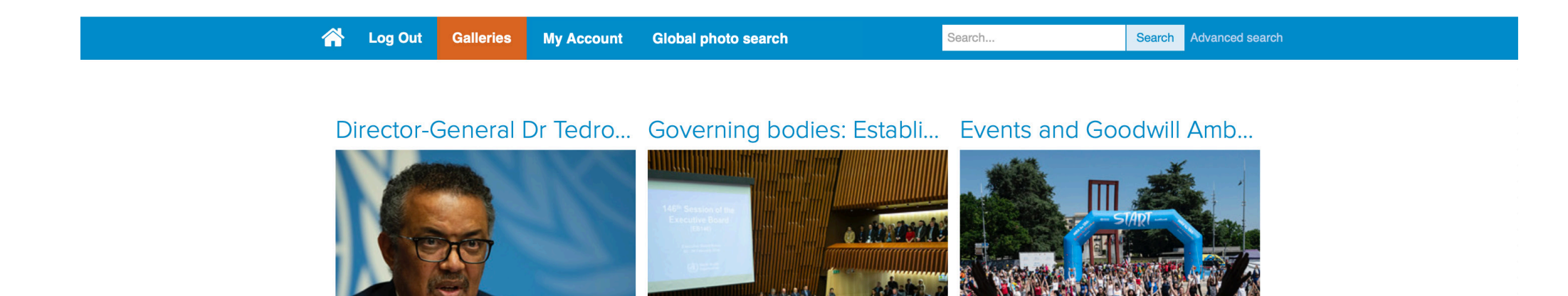

#### Health topics

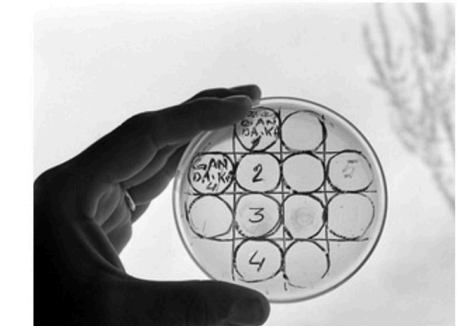

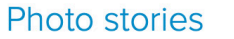

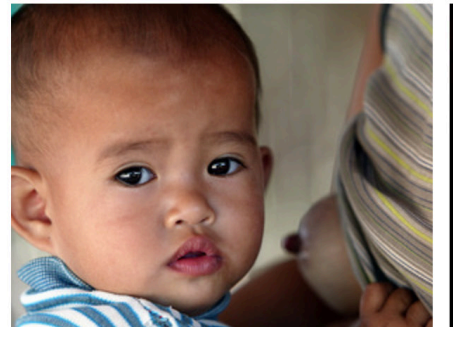

#### Society, culture, lifestyle, d...

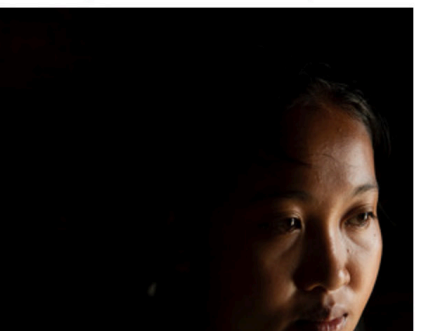

## **Search by Galleries**

You can navigate and look through the **Galleries** to find images to illustrate your work.

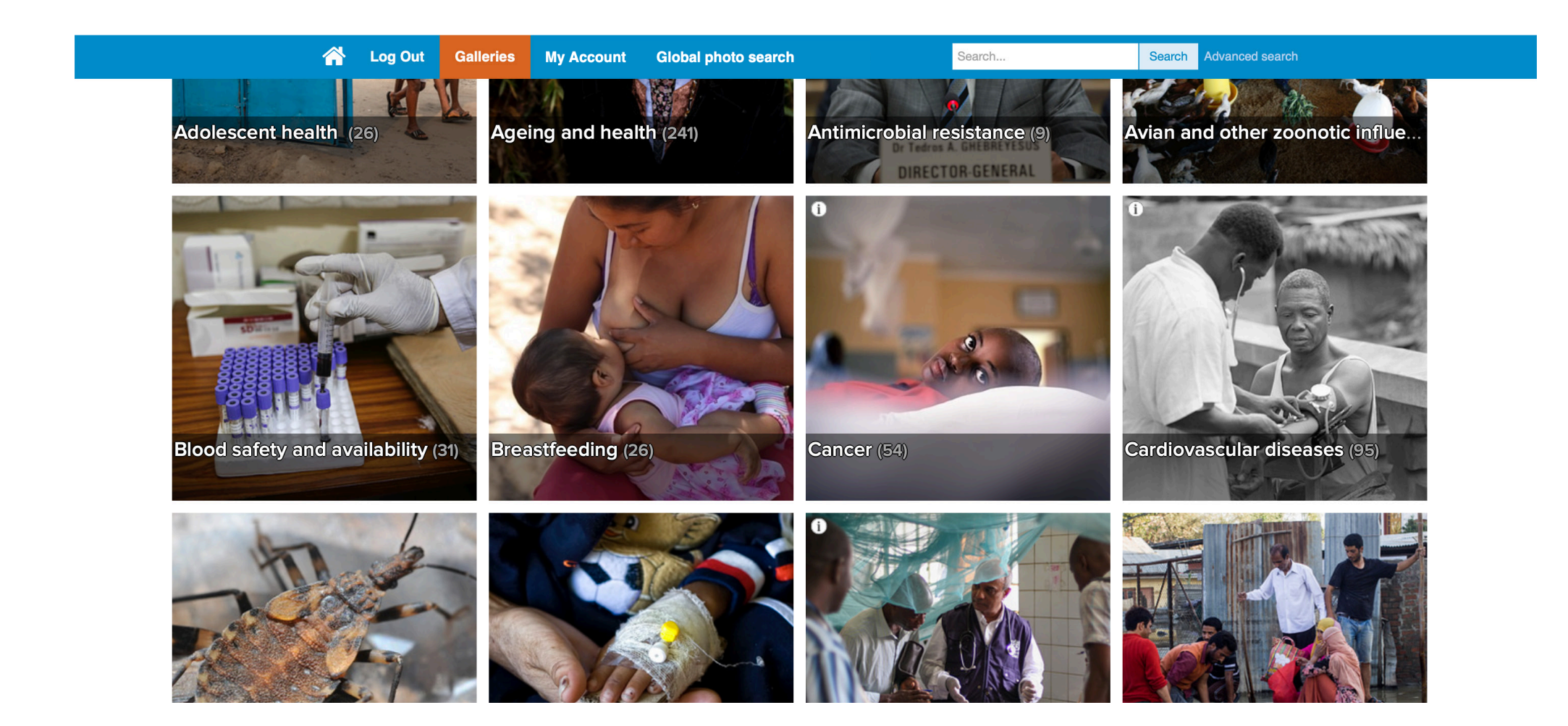

## What is a Lightbox

The **Lightbox** works like a shopping basket and enables you to save the photos you have selected. You may open this function by clicking on the tab **Lightbox** on the left hand side of the page.

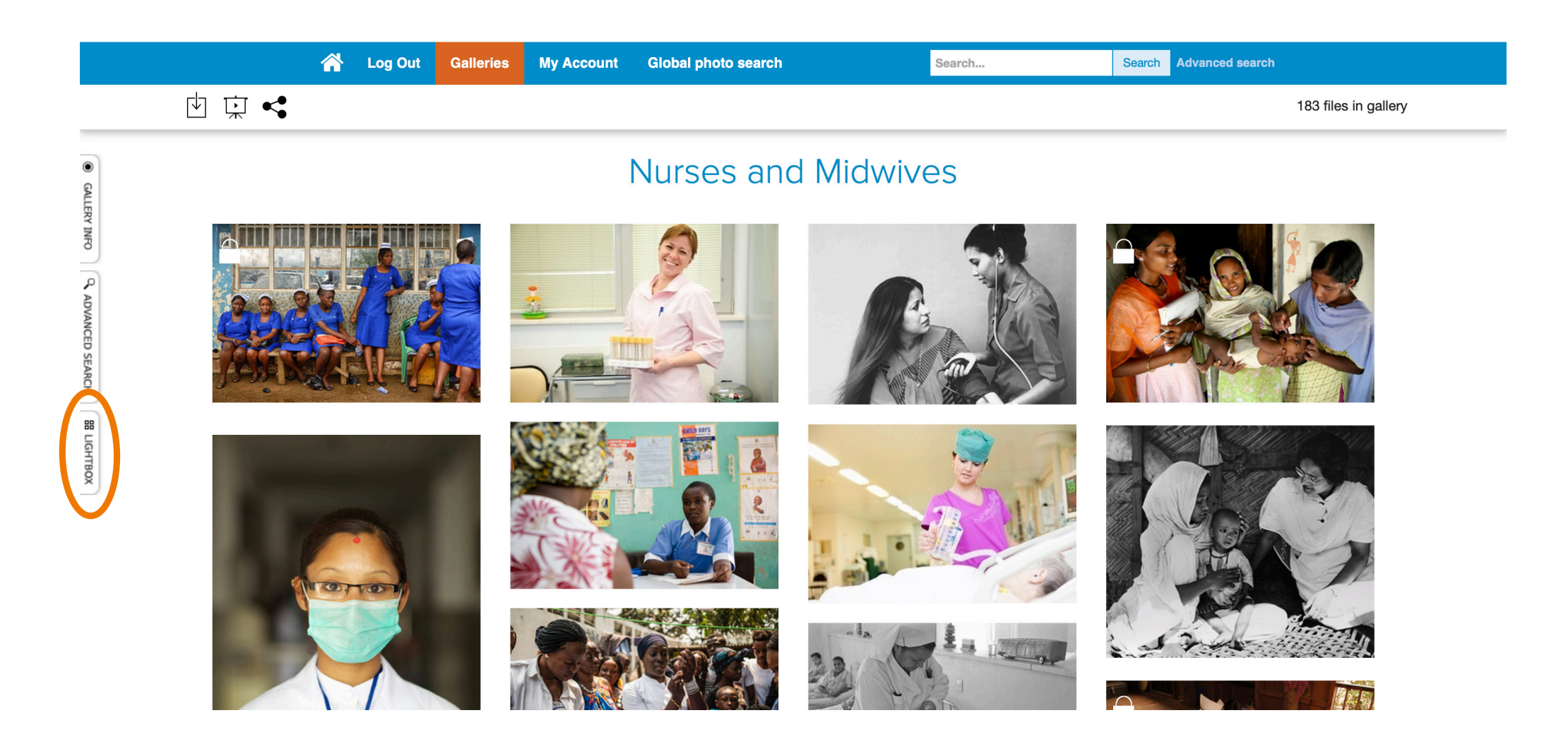

## How to create and manage your Lightboxes

- 1. Click on **+** and name your **Lightbox** in the pop up window.
- 2. When you pass your cursor on each image, you will see these icons: 🔠 🖾 🖾 🖾 🛈
- 3. Click on **H** to add a photo to your **Lightbox**.

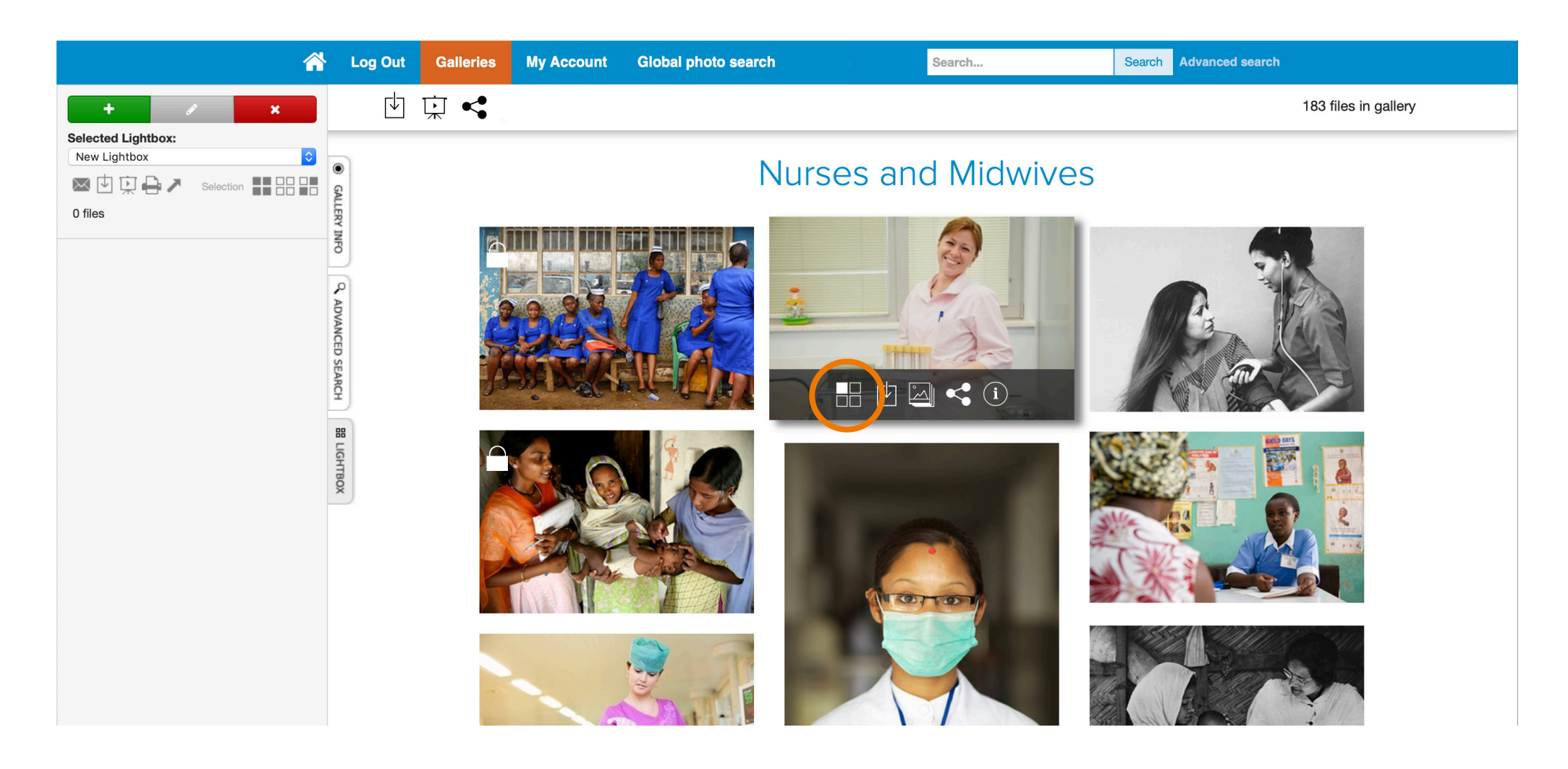

## **Lightbox functions explained**

Explore the **Lightbox** by passing your cursor over the icons and a pop up text will explain each function. For example, allows you to share your **Lightbox** with colleagues.

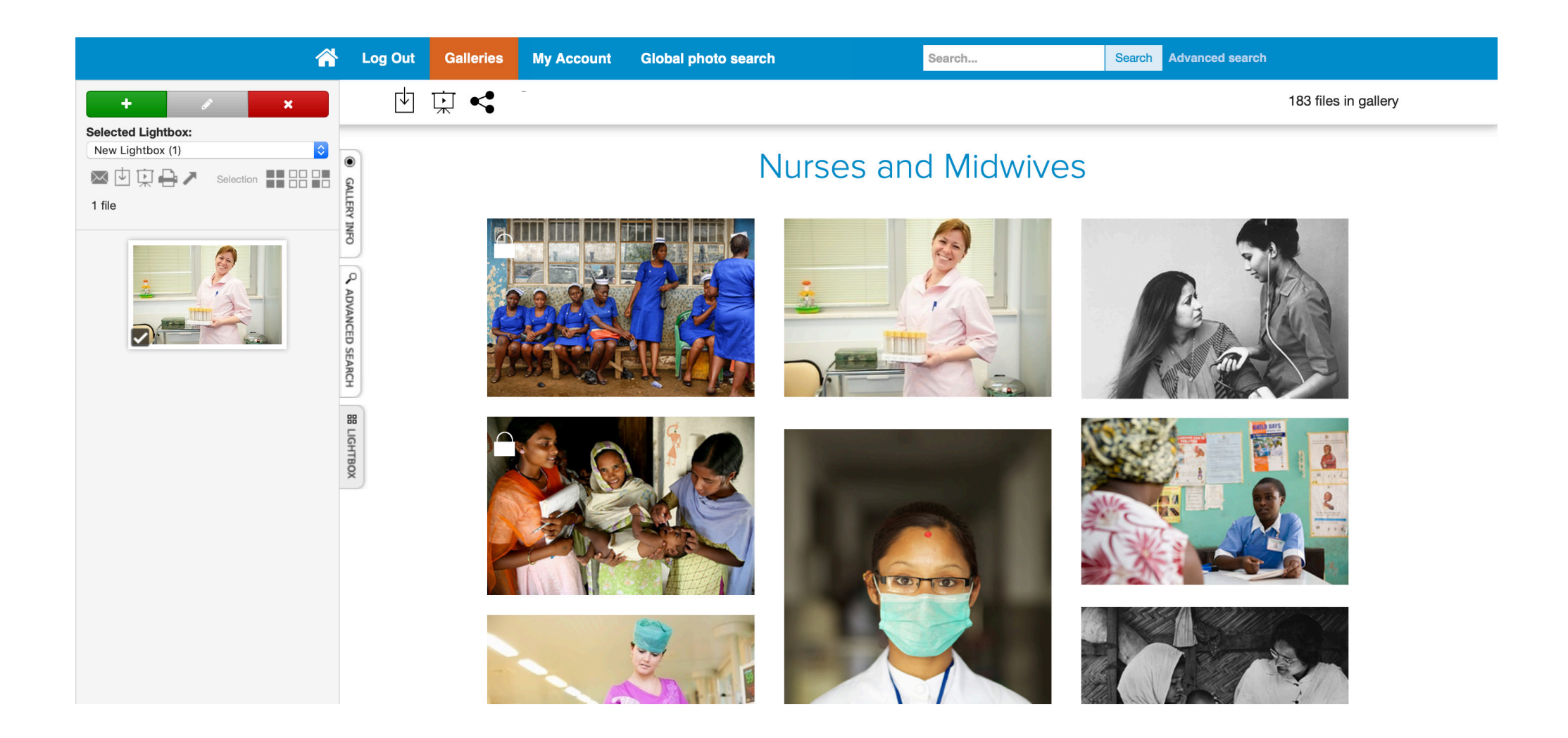

## How to manage your Lightboxes

You may manage your Lightboxes by clicking on My Account.

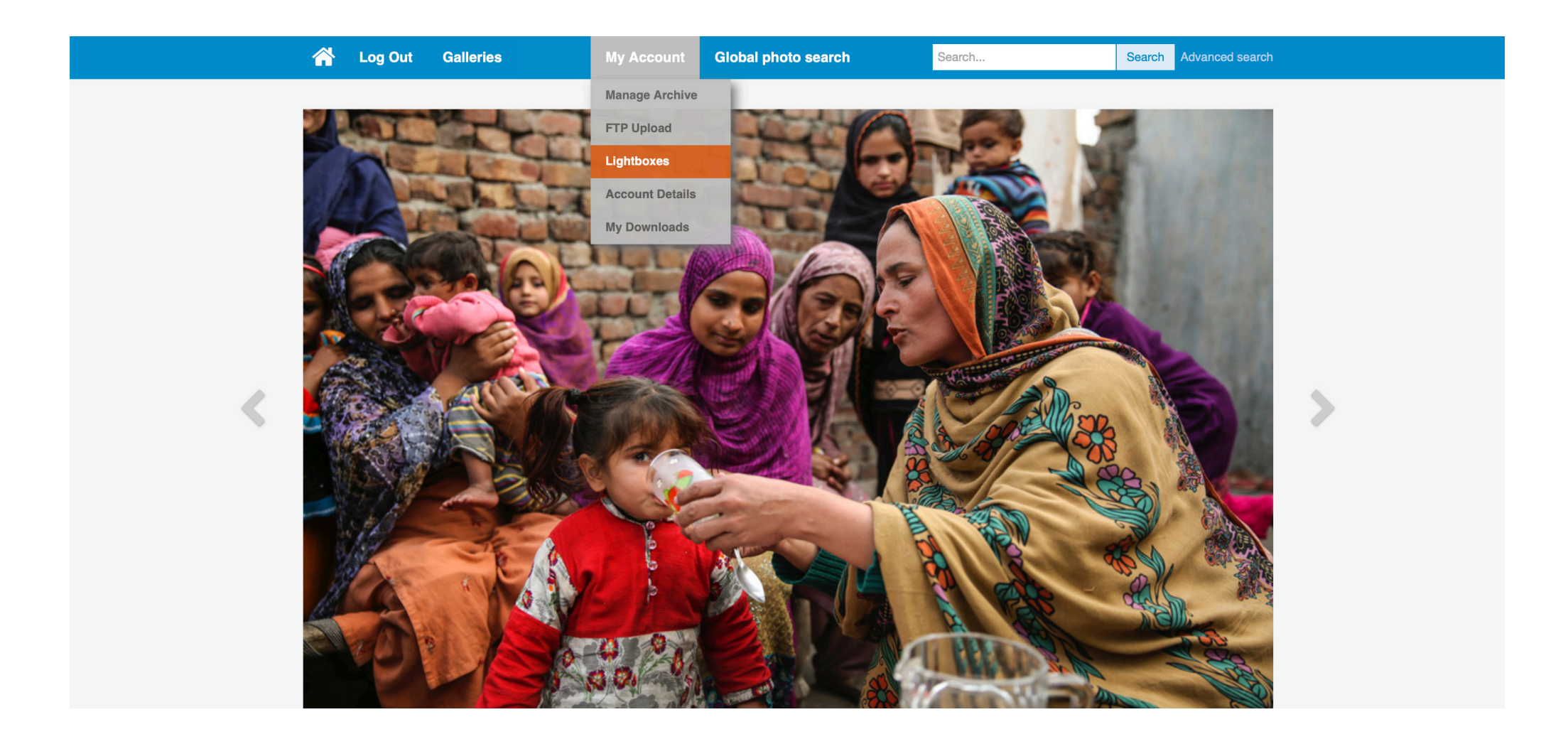

# If you require any further assistance, please contact RAS at <u>photos@who.int</u> We are always happy to help.